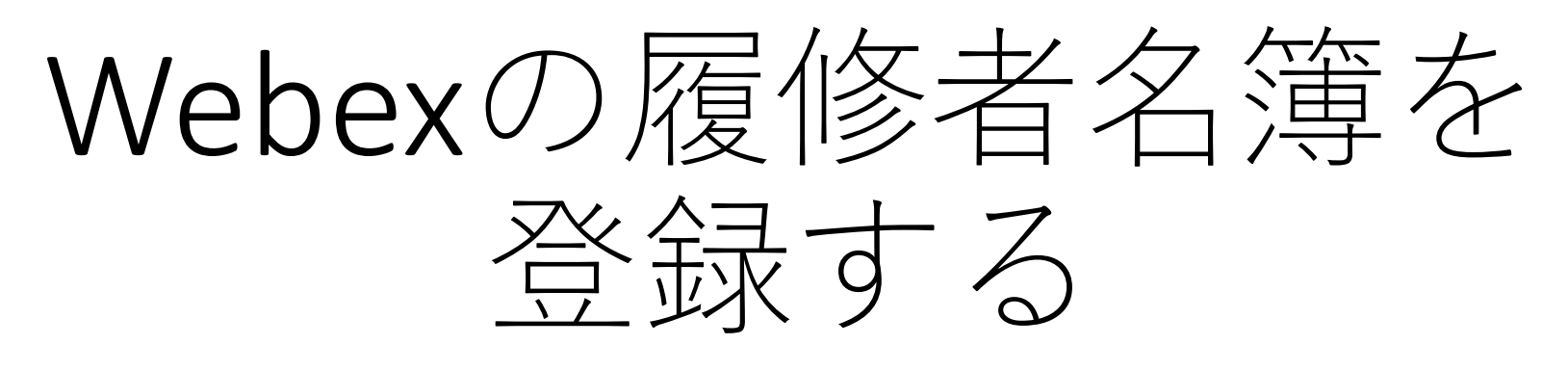

### 全学教育機構 高等教育開発室作成 2020年4月16日

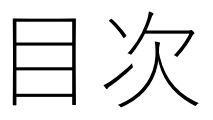

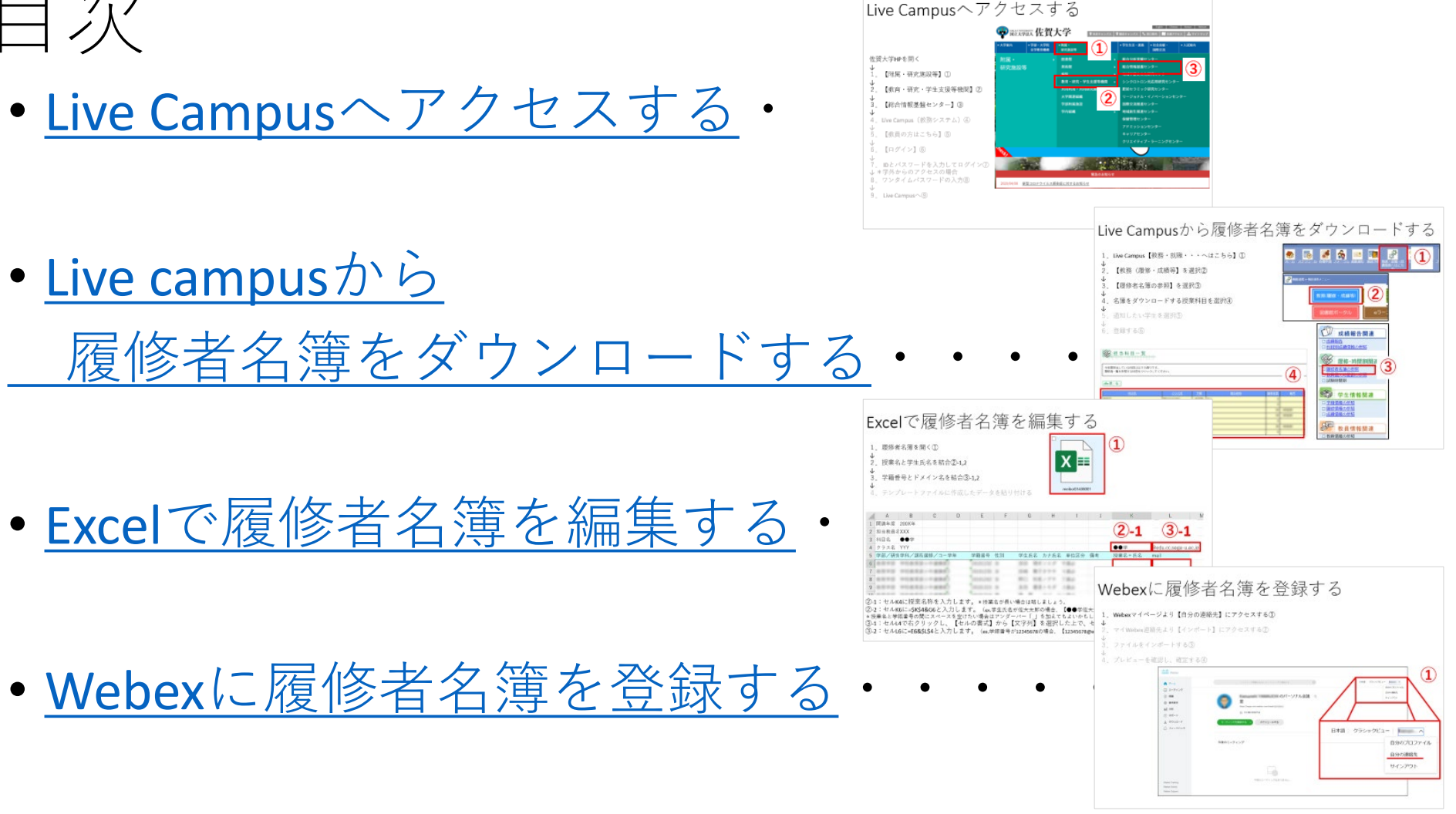

このデータはMicrosoft Power Point で作成しています。 PDFデータでご覧いただいている場合、目次タイトル、画像どちらをクリックしていただいても当該ページに遷移しま す。

Live Campusへアクセスする

佐賀大学HPを開く  $\downarrow$ 1 【附属・研究施設等】①  $\downarrow$ 2 【教育・研究・学生支援等機関】②  $\downarrow$ 3 【総合情報基盤センター】③ Live Campus (教務システム) ④ 4 5 【教員の方はこちら】(5) 【ログイン】 ⑥ 6 IDとパスワードを入力してログイン(?) ↓\*学外からのアクセスの場合 8. ワンタイムパスワードの入力⑧ 9 Live Campus  $\sim 9$ 

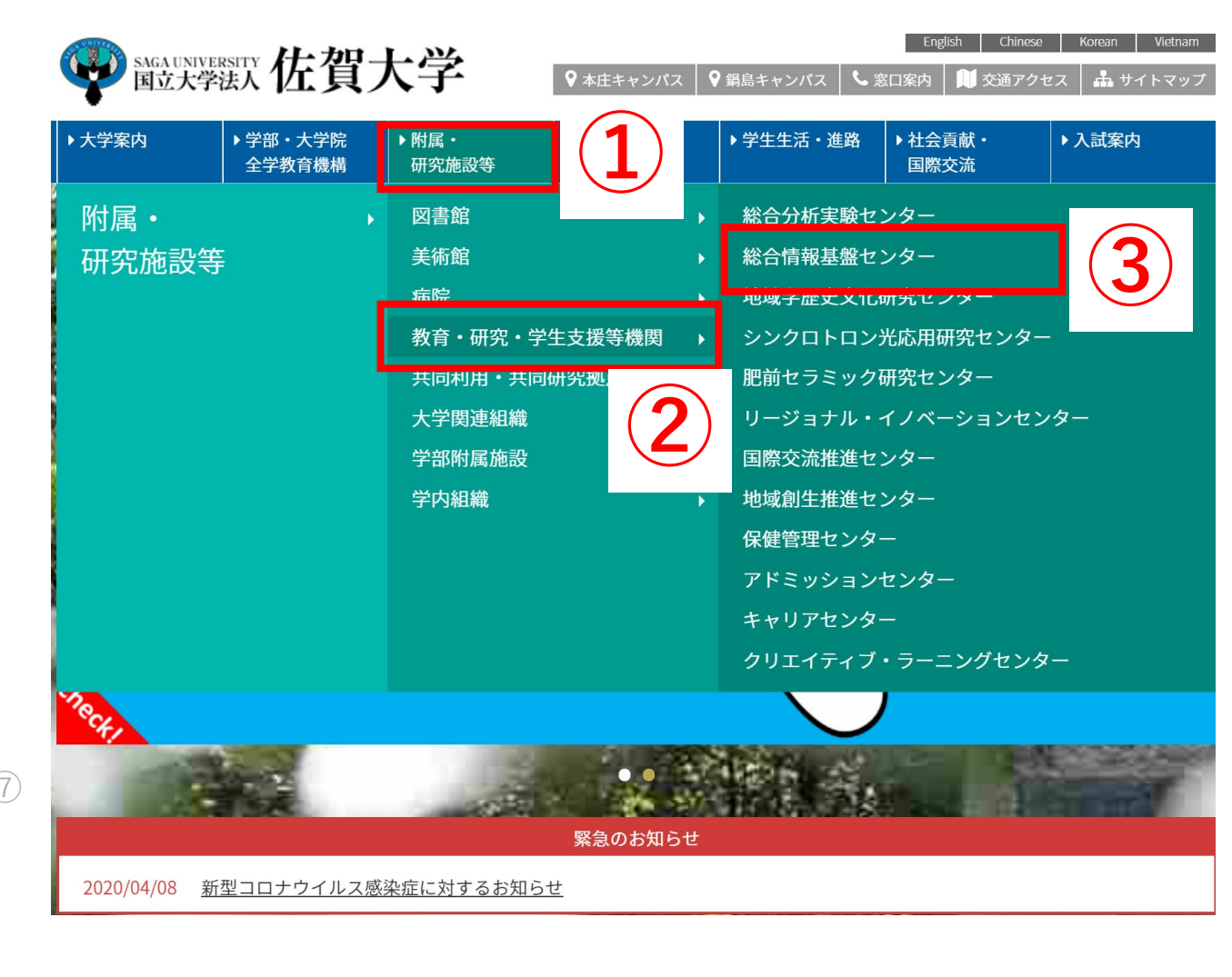

Live Campusへアクセスする

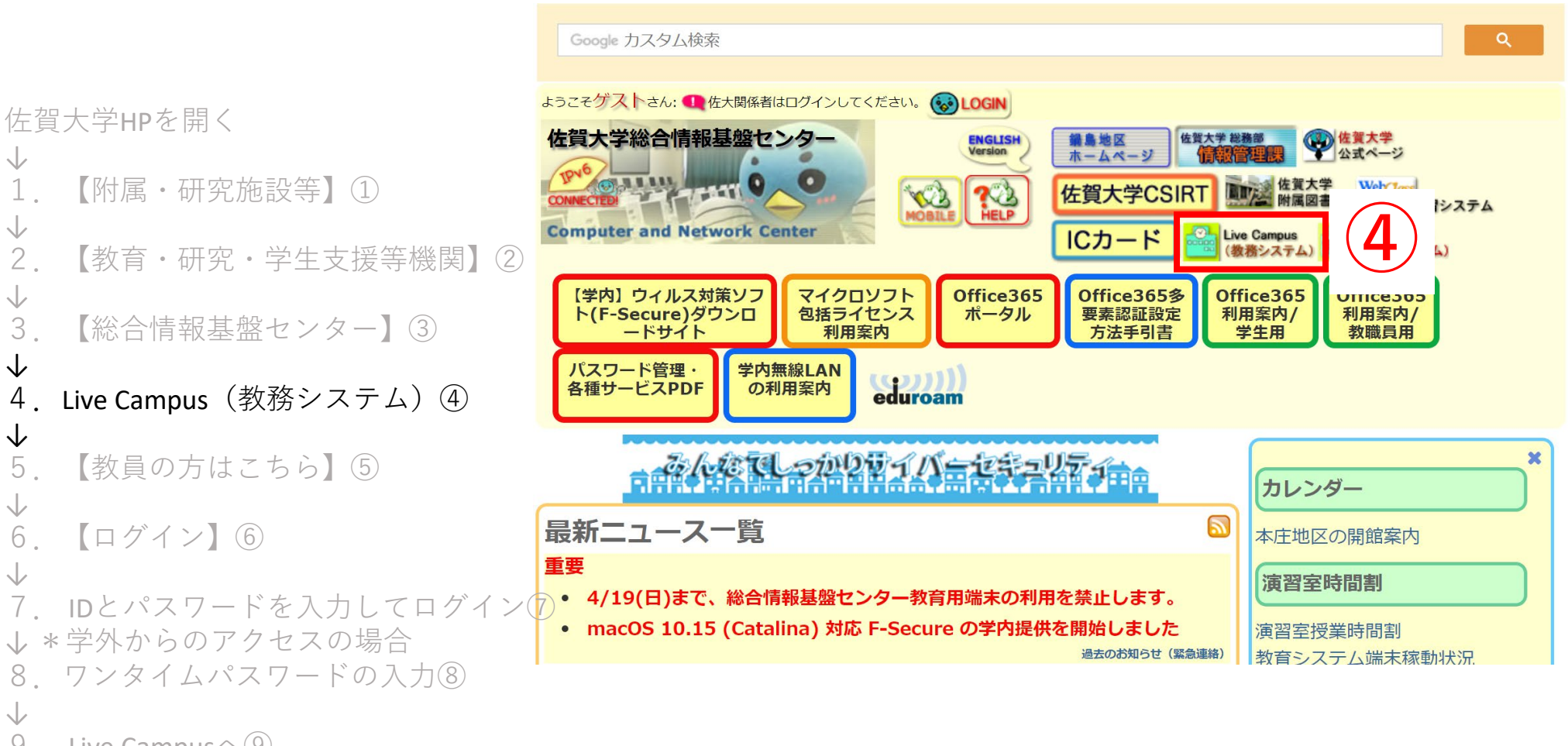

9. Live Campus 9

# Live Campusへアクセスする

### 佐賀大学HPを開く

1. 【附属・研究施設等】①

2. 【教育・研究・学生支援等機関】②

3. 【総合情報基盤センター】③

4. Live Campus (教務システム) ④

### 5. 【教員の方はこちら】⑤

### 6. 【ログイン】⑥

 $\downarrow$ 

 $\downarrow$ 

7. IDとパスワードを入力してログイン⑦
 ↓ \* 学外からのアクセスの場合

8. ワンタイムパスワードの入力⑧

 $\downarrow$ 

9. Live Campus 9

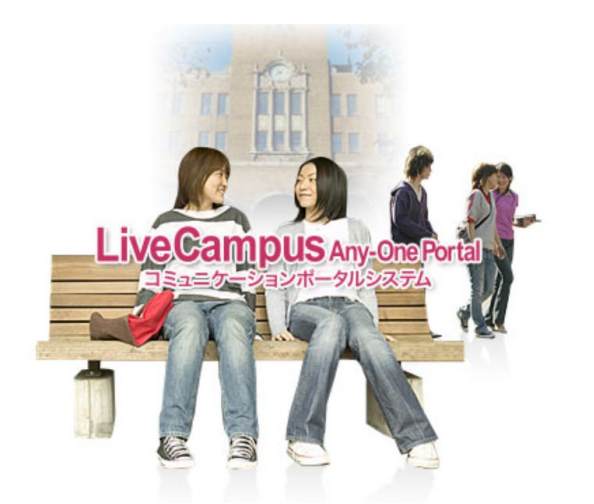

<u>学生の方はこちら</u> <u>教員の方はこちら</u> 職員の方はこちら

Japanese 🔻

#### ■ 当システムをご利用いただくにあたって

#### ・ ・ 推奨ブラウザ

当システムは、以下のブラウザで動作確認をしております。

Firefox 34.0 (Windows版)
InternetExplorer 11.0 (Windows版)
GoogleChrome 39.0 (Windows版)
Safari 7.1 (MacOS版)

#### JavaScript

当システムでは、JavaScript機能が有効でないとご利用になれません。ご利用前にブラウザのJavaScript機能を有効にしてください。JavaScript機能が無効時における不具合については保証いたしません。

#### 戻るボタン等について

当システムでは、戻るボタンに相当するキー制御を行った 際における不具合については保証いたしかねますので、戻るボタンに相当 するキー制御は行わないようにしてください。

Live Campusへアクセスする LiveCampus Any-One Portal コミュニケーションボータルシステム [教員] 【共通連絡】 2017/03/29 16:42:38 (1) 教員のオフィスアワーは下記に載せています。 ダウンロード → 学生 → オフィスアワー → 各学知オフィスアワー (2)学外からのログイン方法は下記に載せています。 ダウンロード 学生 学外からの履修金録方法 佐賀大学HPを開く ログインする キャンセルする 【附属・研究施設等】① SAGA UNIVERSITY 国立大学法人 佐賀大学 2 【教育・研究・学生支援等機関】② saga UNIVERSITY 国立大学法人 佐賀大学 佐賀大学 シングルサインオン ログイン認証 ログイン認証 【総合情報基盤センター】③ 3 Saga University Single Sign-On Login Authentication ogin Authentication ーザーID(User ID): 忍証パスワードを送信しま し.c.。 =00011/1 ヘラート・を入力してください。 yamakazu Live Campus (教務システム) ④ 4 ワンタイムバスワード(One Time Password): スワード(Password): 【教員の方はこちら】⑤ 5 ログイン (Login) ログイン (Login)  $\downarrow$ 6 【ログイン】 ⑥ LiveCampus Any-One Portal 検索 IDとパスワードを入力してログイン(?) ↓ \* 学外からのアクセスの場合 ■共通連結9級新信等 - 連絡進和へ 回書信服新情報 8. ワンタイムパスワードの入力⑧ 大学リンク <u>第生センター時間間のページ</u> <u>とっか及び5(-5)が、が、われ</u> 数類力ルテ であります 認出物概約情報 ● 授業力=下へ 540 9 Live Campus  $\sim 9$ ■按望速振员折柄器 ● 建放送如人 今日の日付:2020年4月9日(木)

2020/04/08(%)

154

313

125

195

04/10(会) 2020/04/11(

>目次へ戻る

100

### Live Campusから履修者名簿をダウンロードする

- 1. Live Campus 【教務・就職・・・へはこちら】①
- 2. 【教務(履修・成績等】を選択②
- 3. 【履修者名簿の参照】を選択③
- 4. 名簿をダウンロードする授業科目を選択④
- ↓
   5. 通知したい学生を選択⑤
- $\downarrow$

 $\downarrow$ 

 $\downarrow$ 

6. 登録する⑥

₩ 担当科目一覧

今年度担当している科目は以下の通りです。 履修者一覧を参照する科目をクリックしてください。

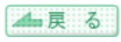

| <u>科目名</u>           | <u>クラス名</u>       | <u>学期</u> | <u>曜日校時</u> | 履修者数 | <u>備考</u> |
|----------------------|-------------------|-----------|-------------|------|-----------|
| 887                  | Ber. (1 (1) (BA)) | 0.10      | a.1         |      |           |
| 17ループワー 2018年1日第四    | ALC: (Ba)         | 0.10      |             |      |           |
| 3歳ーライベットと東ラッディアリーデー1 |                   | 10.00     |             |      | (812)81   |
| チームにルディングミリーダーションディ  |                   | 10.000    |             |      |           |
| チームビルディングミワーダーシップ者   |                   | 0.14      |             |      |           |
| チームにんディングとリーダーションプロ  |                   | 0.00      |             |      |           |
| キームビルディングビリーキーショング   | 4-9-31-318        | 0.78      | 4.2         | - 8  |           |

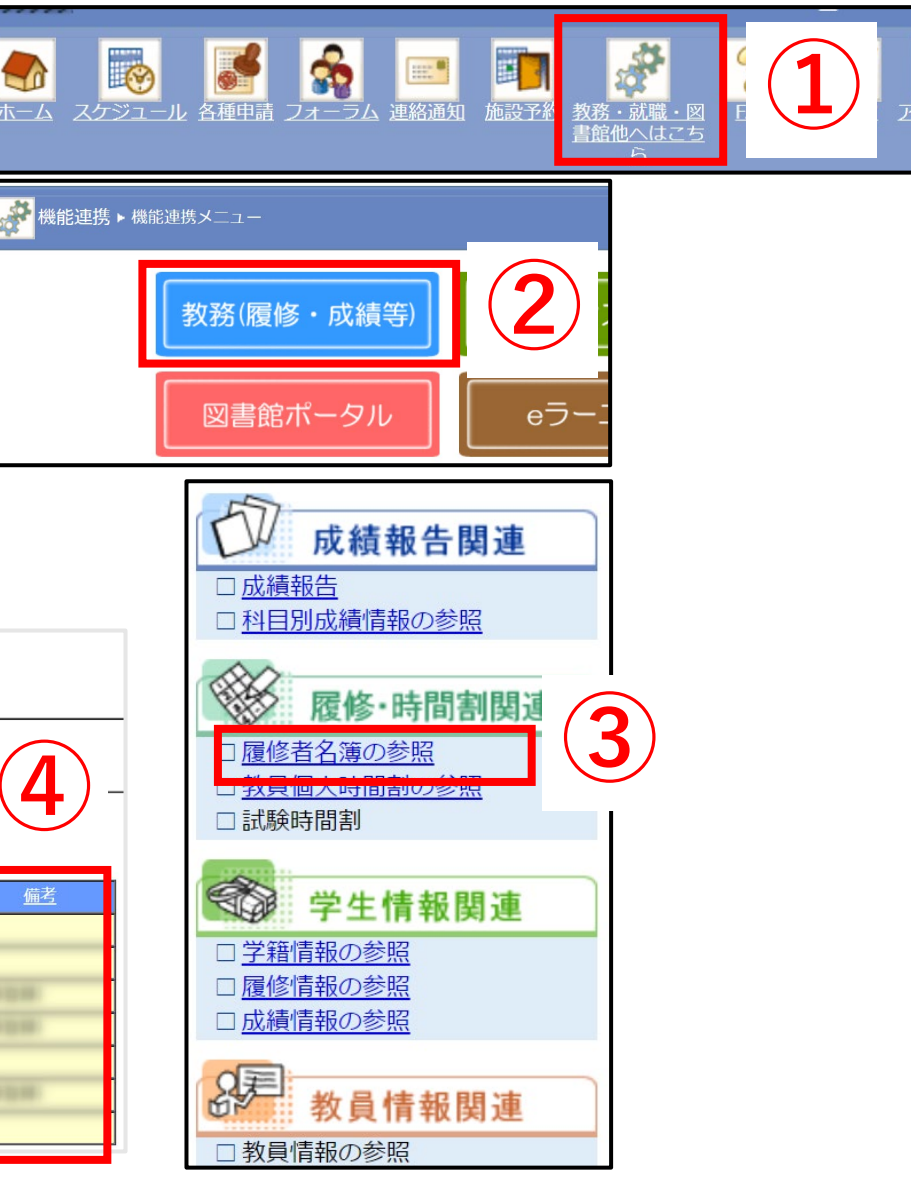

### Live Campusから履修者名簿をダウンロードする

1. Live Campus 【教務・就職・・・へはこちら】①

- 2. 【教務(履修・成績等】を選択②
- 3. 【履修者名簿の参照】を選択③
- 4 名簿をダウンロードする授業科目を選択④

↓ 5.【Excel出力】を選択⑤

 $\downarrow$ 

- 6. ダウンロードされたファイルを確認する⑥ \*ファイルのダウンロード先は、それぞれのPCで設定 されているフォルダです。
- \*ファイル名は、【meibo\_\_\_\_】です。

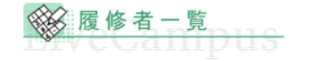

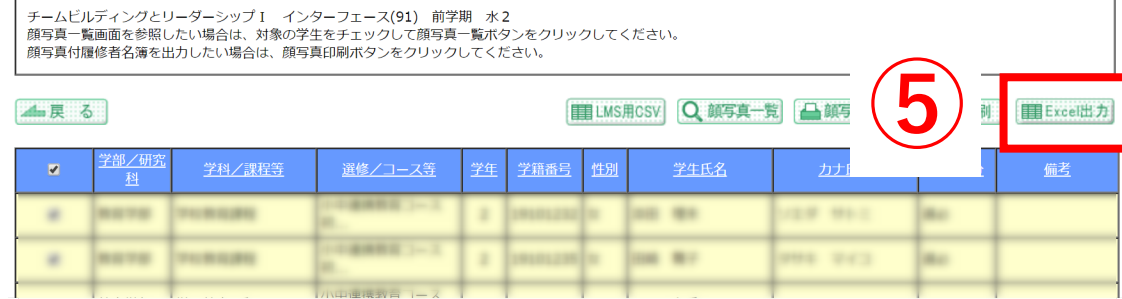

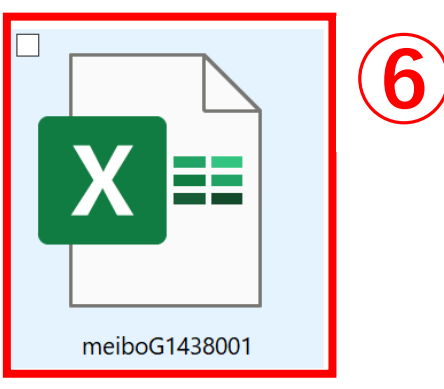

# Excelで履修者名簿を編集する

1. 履修者名簿を開く①

 $\downarrow$ 

 $\downarrow$ 

 $\downarrow$ 

- 2. 授業名と学生氏名を結合②-1,2
- 3. 学籍番号とドメイン名を結合③-1,2
- 4. テンプレートファイルに作成したデータを貼り付ける

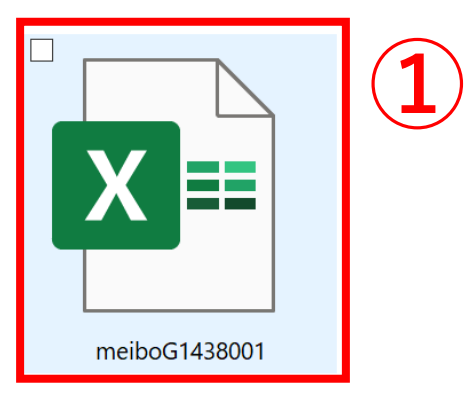

|    | A     | В      | С      | D    | E        | F  | G     | Н      |      | J  | K                      | L                | M     |
|----|-------|--------|--------|------|----------|----|-------|--------|------|----|------------------------|------------------|-------|
| 1  | 開講年度  | 200X年  |        |      |          |    |       |        |      |    |                        |                  |       |
| 2  | 担当教員名 | XXX    |        |      |          |    |       |        |      |    | ( <b>Z</b> )- <b>1</b> | <b>(3)-1</b>     | _     |
| 3  | 科目名   | ●●学    |        |      |          |    |       |        |      |    |                        |                  |       |
| 4  | クラス名  | YYY    |        |      |          |    |       |        |      |    | ●●学                    | @edu.cc.saga-u.a | ac.jp |
| 5  | 学部/研究 | [学科/課程 | 選修/コー  | - 学年 | 学籍番号     | 性別 | 学生氏名  | カナ氏名   | 単位区分 | 備考 | 授業名+氏名                 | mail             |       |
| 6  | ****  | *****  | ++==== | 0    | 10101232 |    | 20.81 | 1228 1 | 18.0 |    |                        |                  |       |
| 7  |       |        |        |      |          |    |       |        |      |    |                        |                  | -     |
| 8  |       |        |        |      |          |    |       |        |      |    | (2)_2                  | (3)-7            | )     |
| 9  |       |        |        |      |          |    |       |        |      |    |                        |                  |       |
| 10 |       |        |        |      |          |    |       |        |      |    |                        |                  |       |

- ②-1: セルK4に授業名称を入力します。\*授業名が長い場合は略しましょう。
- ②-2: セルK6に=\$K\$4&G6と入力します。(ex.学生氏名が佐大太郎の場合、【●●学佐大太郎】と表示されます。)
- \*授業名と学籍番号の間にスペースを空けたい場合はアンダーバー「\_」を加えてもよいかもしれません。
- ③-1:セルL4で右クリックし、【セルの書式】から【文字列】を選択した上で、セルに@edu.cc.saga-u.ac.jpと入力します。
   ③-2:セルL6に=E6&\$L\$4と入力します。(ex.学籍番号が12345678の場合、【12345678@edu.cc.saga-u.ac.ip】と表示されます。)

# Excelで履修者名簿を編集する

В

名前

А

連絡先

UUID

2

3

4

5

6

1. 履修者名簿を開く①

- $\checkmark$
- 2. 授業名と学生氏名を結合②-1,2

3. 学籍番号とドメイン名を結合③-1,2

 $\checkmark$ 

4. テンプレートファイルに作成したデータを貼り付ける

 ④:作成したデータをテンプレートファイルに張り付けると #REF!とエラー表示が出るので、【Ctrl】キーを押して、値の 貼り付け【値(V)】を選択します。

\* テンプレートファイルは「オンライン授業ポータル(佐賀大学)」 <u>http://www.oge.saga-u.ac.jp/online/</u>に「Webex名簿テンプレート」として 掲載されています。

|           |         |                | А        | В           | С      | D                | E           |
|-----------|---------|----------------|----------|-------------|--------|------------------|-------------|
|           |         | 1              | 連絡先      |             |        |                  |             |
|           |         | 2              | UUID     | 名前          | メール    |                  |             |
|           |         | 3              |          | #REF!       | #REF!  |                  |             |
|           |         | 4              |          | #REF!       | #REF!  |                  |             |
|           |         | 5              |          | #REF!       | #REF!  |                  |             |
| Z         |         | 6              |          | #REF!       | #REF!  |                  |             |
| ວ         |         | 7              |          | #REF!       | #REF!  |                  |             |
|           |         | 8              |          |             |        | 💼 (Ctrl) 🔻       |             |
| L         |         | 9              |          |             |        | 貼り付け             |             |
| , こ<br>首の | )       | 10             |          |             |        | Γ Γ <sub>x</sub> | 🛐 📝         |
|           |         | 11             |          |             |        |                  | -<br>_ ↓    |
|           |         | 12             |          |             |        | 値の貼り             |             |
| して        |         | 13             |          |             |        |                  | <b>(4</b> ) |
|           |         | 14             |          |             |        |                  | <b>ч</b> ер |
|           |         | $\frac{15}{C}$ | D        | F           |        |                  |             |
|           |         | C              |          |             | -      |                  |             |
|           | × —     | 112            |          |             |        |                  |             |
|           | <u></u> | ,,,            | @edu.cc. | saga-u ac i | n 🔺    |                  |             |
|           |         |                | @edu.cc. | saga-u ac i |        |                  |             |
|           |         |                | @edu.cc. | saga-u ac i |        |                  |             |
|           |         |                | @edu.cc. | saga-u ac i | n      |                  |             |
|           |         |                | @edu.cc. | saga-u ac i | r<br>D |                  |             |
|           |         |                | 0000.000 |             |        |                  |             |

OnePoint!

テンプレートファイルを活用せず、 セルA1:C2までを緑枠内と同様に記 述しても構いません。ただし、その 場合は、ファイルを保存する際に、 CSVで保存する必要があります。

# Webexに履修者名簿を登録する

Webexマイページより【自分の連絡先】にアクセスする①
 ↓
 2.マイWebex連絡先より【インポート】にアクセスする②
 ↓
 3.ファイルをインポートする③

- $\downarrow$
- 4. プレビューを確認し、確定する④

| cisco Webex                                                       |                          |                                                               |
|-------------------------------------------------------------------|--------------------------|---------------------------------------------------------------|
| ホーム                                                               | ミーティング情報を入力してミーティングに参加する | 日本語   クラシックビュー                                                |
| <ul><li>ニーティング</li><li>③ 録画</li></ul>                             | のパーソナル会議 💿               | <ul> <li>目分のプロファイル</li> <li>自分の連絡先</li> <li>サインアウト</li> </ul> |
| <ul> <li>③ 基本設定</li> <li><u>101</u> 分析</li> <li>③ サポート</li> </ul> | <ul> <li></li></ul>      |                                                               |
| <ul> <li>              √ ダウンロード</li></ul>                         | ミーティングを開始する > スケジュールする   | クラシックビュー                                                      |
|                                                                   | 今後のミーティング                | 自分のプロファイル                                                     |
|                                                                   |                          | 自分の連絡先                                                        |
|                                                                   |                          | サインアウト                                                        |
| Webex Training<br>Webex Events<br>Webex Support                   | 今後のミーティングはありません。         |                                                               |

Webexに履修者名簿を登録する

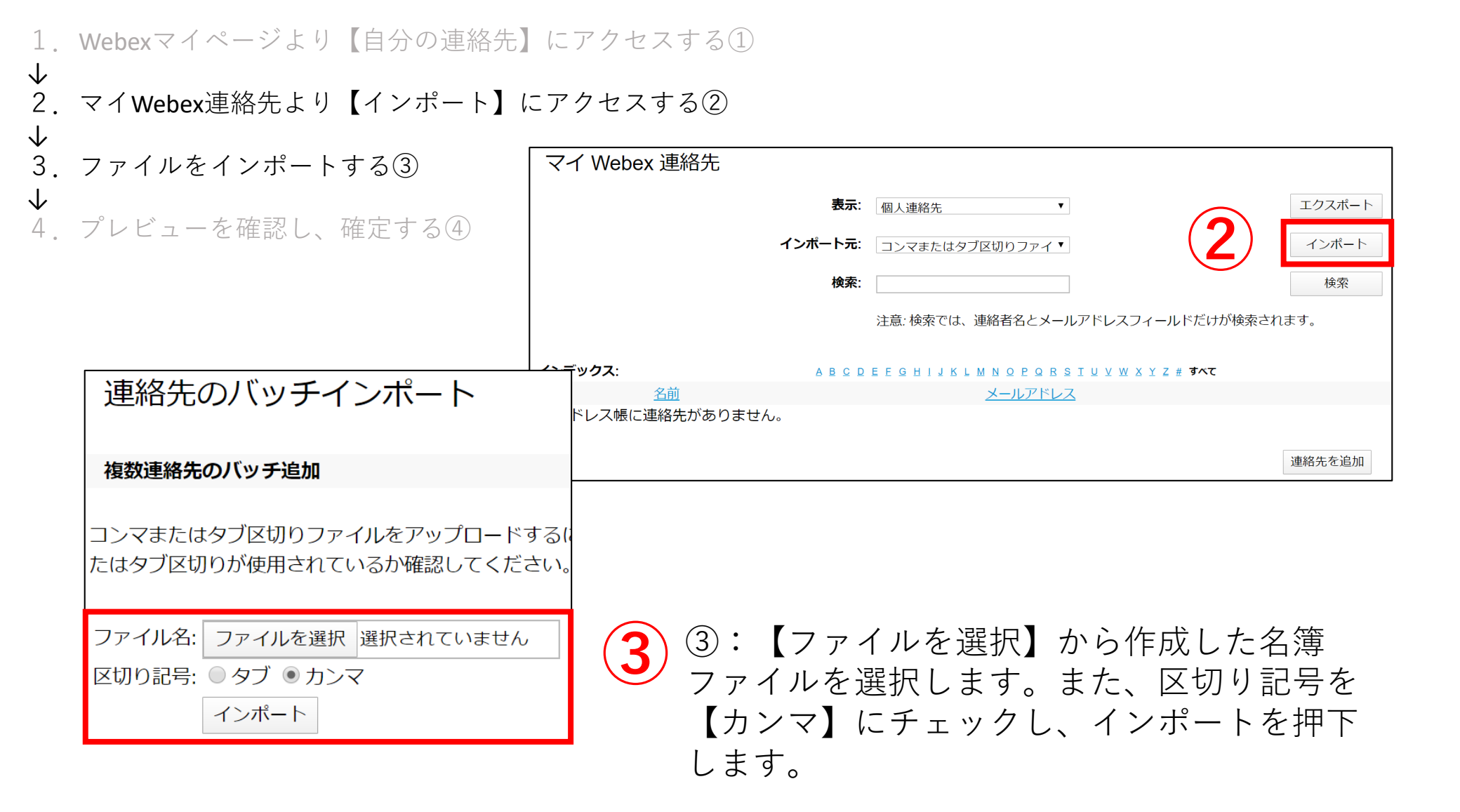

Webexに履修者名簿を登録する

1. Webexマイページより【自分の連絡先】にアクセスする①

- $\downarrow$
- 2. マイWebex連絡先より【インポート】にアクセスする②
- $\checkmark$

 $\downarrow$ 

- 3. ファイルをインポートする③
- 4. プレビューを確認し、確定する④

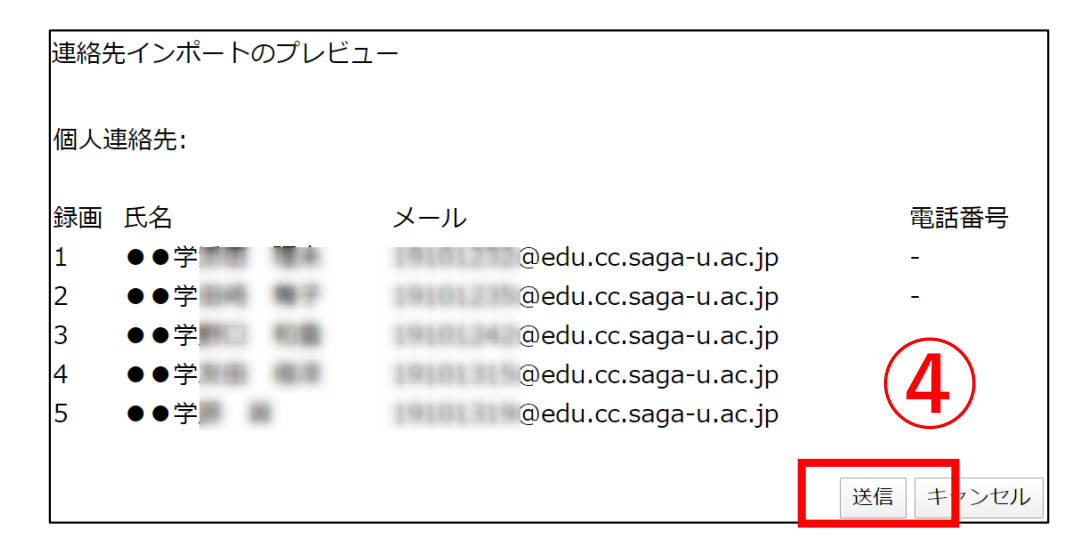

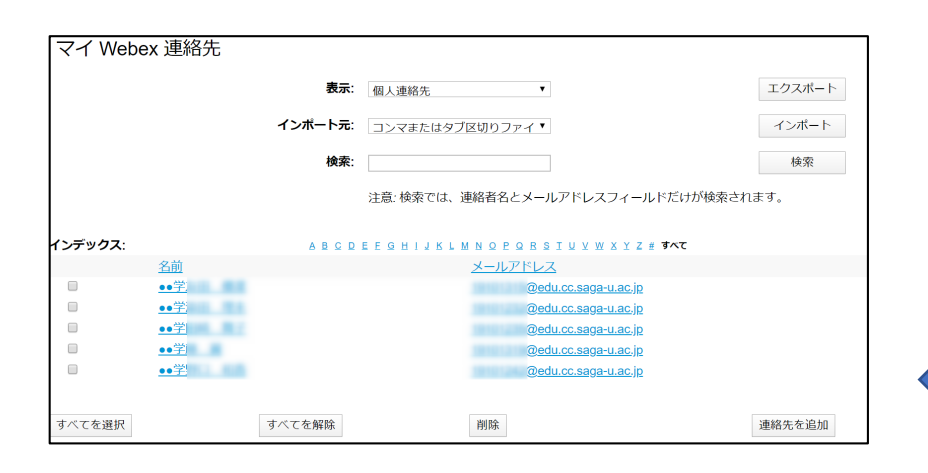

④:リストを確認し、間違いがなければ、送 信を押下する。登録されると、左図のように 登録されている連絡先一覧に表示されます。